## ■第1章■数値の入力と表示形式

### STEP 1. 数字に3桁区切りのカンマを付ける

|     |                  | _                       |       | "      |       |     |                 |    |    |              |             |             |       |
|-----|------------------|-------------------------|-------|--------|-------|-----|-----------------|----|----|--------------|-------------|-------------|-------|
| E   | <del>ا ک</del> ا | <i>∂</i> - =            |       |        |       |     |                 |    | 1  | エクセル<br>を開きる | しを起動<br>ます。 | し空白の        | )ブック  |
| יד  | イルホーム            | ム挿入                     | ページレイ | イアウト 🕴 | 数式    | データ | 校閲              | 表示 | ç  | )実行したい作      | 業を入力して      | ください        |       |
| 「貼り |                  | 游ゴシック<br>B I <u>U</u> - |       | • 16 • | A a ă | = = | = ≫·<br>= = = = |    | 2  | シート(<br>にします | のフォン<br>す。  | トサイズ        | を「16」 |
| クリッ | プボード ら           |                         | フォント  |        | G.    |     | 配置              |    | G. | 数値           | G.          | 230 23<br>7 |       |
| в   | ;                | • = ×                   | ~ Jx  |        |       |     |                 | _  | 3  | 図のよう         | うに数字        | を入力し        | ます。   |
|     | А                | В                       |       | С      | D     |     | Е               | F  |    |              |             |             |       |
| 1   |                  |                         |       |        |       |     |                 |    |    |              |             |             |       |
| 2   |                  |                         | 5000  |        |       |     |                 |    |    |              |             |             |       |
| 3   |                  | -1                      | L5000 |        |       |     |                 |    |    |              |             |             |       |
| 4   |                  | 2                       | 25000 |        |       |     |                 |    |    |              |             |             |       |
| 5   |                  | -13                     | 35000 |        | •     |     |                 |    |    |              | 0           |             |       |
| 6   |                  |                         |       |        |       |     |                 |    |    |              |             |             |       |
|     |                  |                         |       |        |       |     |                 |    |    |              |             |             |       |

#### 1. 数字を入力しましょう

#### 2. セル「B2」~「B3」に3桁区切りのカンマを付けましょう

| H    | <u></u> 5-          |                |                           |          |      | — <mark>1</mark> | セル「B2」             | <b>~「B3」</b> を選択しま                                          |
|------|---------------------|----------------|---------------------------|----------|------|------------------|--------------------|-------------------------------------------------------------|
| 774  | イル ホーム              | ム 挿入 ページ       | ジ レイアウト                   | 数式 デー    | 9 校閲 | 表示               | す。                 |                                                             |
| ľ    | ۳. <mark>א</mark> [ | 游ゴシック          | - 19 -                    | _A^ _A ≡ | = ** | Ē                | 標準                 |                                                             |
| 貼り作  | 6日 •<br>すけ<br>・     | B I <u>U</u> - | - 🔺 - 🔺                   |          | ≡≡₫  |                  | <b>₽ × %</b> • €.0 | .00<br>◆·0 条件付き テープ<br>書式 ▼ 書式                              |
| クリッフ | ガボード ゅ              | 773            |                           | Fa       | 配置   | Γ <sub>2</sub>   | 数値                 | 2 「桁区切りス                                                    |
| B2   | -                   | · : × 🗸        | <i>f</i> <sub>*</sub> 500 | 0        |      |                  |                    | タイル」をクリ                                                     |
|      | А                   | В              | С                         | D        | E    | F                | G                  | ックします。                                                      |
| 1    |                     |                |                           |          |      |                  |                    | i                                                           |
| 2    |                     | 500            | 0                         |          |      |                  |                    | o <sub>6</sub> <b>,</b> , , , , , , , , , , , , , , , , , , |
| 3    |                     | -1500          | 0                         |          |      |                  |                    | 0.00 - 00.                                                  |
| 4    |                     | 2500           | 0                         |          |      |                  |                    | 数値 5                                                        |
| 5    |                     | -13500         | 0                         |          |      |                  |                    |                                                             |

| B     | <del>ب</del> ک |                       |                  |                               |       |         | Bo  | ok1 - Exc    | el                   |                     |
|-------|----------------|-----------------------|------------------|-------------------------------|-------|---------|-----|--------------|----------------------|---------------------|
| ファイル  | · ホー/          | A 挿入                  | ページ レイア          | ウト 数式                         | データ   | 校閲      | 表示  | ♀ 実行した       | い作業を入力し              | てください               |
|       | *<br>•         | 游ゴシック                 | •                | 16 • A A                      | ≡≡    | ≡ ॐ·•   | Ē   | 通貨           | Ŧ                    | ₽                   |
| 貼り付け  | ×              | в <i>і</i> <u>ч</u> - | - 🗠              | • <u>A</u> • <sup>7</sup> ± • | ≡≡    | ≣≣₹     | *   | <b>₽</b> • % | 9 €.0 .00<br>.00 →.0 | 条件付き テーフ<br>書式 ▼ 書式 |
| クリップボ | ξ—β ⊑          |                       | フォント             |                               |       | 配置      | rs. | 数            | (値 「3                | 7                   |
| B2    | Ŧ              | : ×                   | √ f <sub>x</sub> | 3 桁区切                         | りの    |         |     |              |                      |                     |
|       | А              | В                     |                  | カンマが <sup>,</sup><br>ました      | 付き    | E       | F   | G            | Н                    | I                   |
| 1     |                |                       |                  | a UIC.                        |       | /       |     |              |                      |                     |
| 2     |                |                       | 5,000            |                               |       |         |     |              |                      |                     |
| 3     |                | -1                    | 5,800            |                               | - – m | *л      |     |              |                      |                     |
| 4     |                | 2                     | 5000             | マイノ<br>マは赤                    | えの    | 安义<br>亦 |     |              |                      |                     |
| 5     |                | -13                   | 5000             | テルの<br>かりま                    | ्व.   | ~       |     |              |                      |                     |
| 6     |                |                       |                  |                               |       |         |     |              |                      |                     |
|       |                |                       |                  |                               |       |         |     |              |                      |                     |

■ 図のようにセル「B4」~「B5」の数字に3桁区切りのカンマを付けましょう。

| 딦    | <b>€</b> , -             | ∂- ∓           |                |                |         | Boo | k 1 - Excel                            |                    |                         |
|------|--------------------------|----------------|----------------|----------------|---------|-----|----------------------------------------|--------------------|-------------------------|
| 771  | (ル ホーム                   | ▲ 挿入 ページレ      | イアウト 娄         | 数式 データ         | , 校閲    | 表示( | ? 実行したい作                               | 業を入力して             | こください                   |
| 1°   | ×                        | 拵ゴシック          | • 16 •         | A A =          | = *     | F   | 標準                                     | -                  |                         |
| 貼りた  | _ ≞ •<br>jt/<br><b>∢</b> | B I <u>U</u> - | <u>⊳ - A</u> - | <b>∡</b> - ≡ : | = = = : | Ē . | <b>*</b> * % *                         | €.0 .00<br>.00 →.0 | <br>条件付き テーフ<br>書式 ▼ 書式 |
| クリッフ | ホード ら                    | フォント           |                | rs.            | 配置      | G   | 数値                                     | Fa                 | 24 85<br>7              |
| A1   | *                        | : × ✓ fs       | e              |                |         |     |                                        |                    |                         |
|      | А                        | В              | С              | D              | E       | F   | G                                      | Н                  | I.                      |
| 1    |                          |                |                |                |         |     |                                        |                    |                         |
| 2    |                          | 5,000          |                |                |         |     |                                        |                    |                         |
| 3    |                          | -15,000        |                | 0              |         |     | 0                                      |                    |                         |
| 4    |                          | 25,000         |                | ¢              | 0       | •   | 0                                      | 0                  |                         |
| 5    |                          | -135,000       |                | ¢              | •       | 0   | ¢                                      | 0                  |                         |
| 6    |                          |                |                | 0              | 0       | 0   | 0                                      | 0                  |                         |
| 7    |                          |                |                | 9              |         | 0   | 9                                      | 0                  |                         |
| 8    |                          |                |                | ¢              | 0       | 0   | •••••••••••••••••••••••••••••••••••••• | 0                  |                         |
| 9    |                          |                |                | ¢              | 6       | ¢   | ¢                                      | ¢                  |                         |
|      |                          |                |                |                |         |     |                                        |                    |                         |

### STEP 2. 数字に¥マーク(通貨記号)を付ける

### 1. セル「B2」~「B3」に羊マーク(通貨記号)を付けましょう

| 8    | •চ -    |                               |                 |            |                | <u> </u> | <b>セル「B2」~「B3」</b> を選択しま                                                 |
|------|---------|-------------------------------|-----------------|------------|----------------|----------|--------------------------------------------------------------------------|
| ファイ  | ルホーム    | な 挿入 ページ                      | レイアウト 🏂         | え データ      | 校閲             | 表示       | す。                                                                       |
| 脂り付  | . ★<br> | 旃ゴシック<br>B I <u>U</u> ▼   Ⅲ ▼ | • 16 • <i>I</i> |            | = »<br>= = = = |          | 通貨<br>マ<br>・<br>・<br>・<br>・<br>・<br>・<br>・<br>・<br>・<br>・<br>・<br>・<br>・ |
| クリッフ | 術一ド は   | フォント                          | /               | r <u>s</u> | 配置             | G.       | 教値 13 ス                                                                  |
| B2   | Ŧ       | : × •                         | fx 5000         |            |                |          | 2 「通貨表示形式」をクリ                                                            |
|      | А       | в                             | С               | D          | E              | F        | ックします。                                                                   |
| 1    |         |                               |                 |            |                |          |                                                                          |
| 2    |         | 5,000                         |                 |            |                |          | - 😪 - % , to                                                             |
| 3    |         | -15,000                       |                 |            |                |          |                                                                          |
| 4    |         | 25,000                        | 2               |            |                |          | 「 数値                                                                     |
| 5    |         | -135,000                      |                 |            |                |          |                                                                          |
| 6    |         |                               |                 |            |                |          | ·                                                                        |
| 7    |         |                               |                 |            |                |          |                                                                          |

| E    | <b>5</b> - |                       |                      |              |                 |          | Во | ok 1 - Excel   |                    |                     |
|------|------------|-----------------------|----------------------|--------------|-----------------|----------|----|----------------|--------------------|---------------------|
| ריד  | イル ホーム     | ム 挿入                  | ページ レイアウト            | 数式           | データ             | 校閲       | 表示 | ♀ 実行したい作       | ■業を入力して            | こください               |
| Î    | × ×        | 游ゴシック                 | * 16                 | • A A        | $\equiv \equiv$ | = %      | Ē  | 通貨             | Ŧ                  |                     |
| 貼り作  |            | В <u>I</u> <u>U</u> - | - <u></u> - <u>A</u> | ▼ 7 ▼<br>亜 ▼ | $\equiv \equiv$ | ≣ ख़ ₹   |    | <b>₽</b> • % • | €.0 .00<br>.00 →.0 | 条件付き テーフ<br>書式 ▼ 書式 |
| クリッフ | プボード ら     |                       | フォント                 | G            |                 | 配置       | E. | 数値             | G.                 | ス                   |
| B2   | -          | · : × ·               | √ <i>f</i> × 5       | ¥マ-          | - クガ付           | J I      |    |                |                    |                     |
|      | А          | В                     |                      | きまし          | <i>、</i> た。     |          | F  | G              | Н                  | I                   |
| 1    |            |                       | 4                    |              |                 | <b>」</b> |    |                |                    |                     |
| 2    |            | ¥5,                   | ,000                 |              |                 |          |    |                |                    |                     |
| 3    |            | ¥-15                  | ,000                 |              |                 |          |    |                |                    |                     |
| 4    |            | 25                    | ,000                 |              |                 |          |    |                |                    |                     |
| 5    |            | -135                  | ,000                 |              |                 |          |    |                |                    |                     |
| 6    |            |                       |                      |              |                 |          |    |                |                    |                     |
| 7    |            |                       |                      |              |                 |          |    |                |                    |                     |
| _    |            |                       |                      |              |                 |          |    |                | ¢                  |                     |

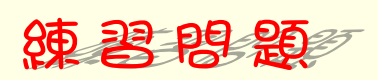

■ 図のようにセル「B4」~「B5」の数字に¥マーク(通貨記号)を付けましょう。

| 딙    | <del>ا ا</del> |                                             |          |                                            |        | Во | ok 1 - Excel         |                         |                     |
|------|----------------|---------------------------------------------|----------|--------------------------------------------|--------|----|----------------------|-------------------------|---------------------|
| ריד  | イル ホーム         | ▲ 挿入 ページレー                                  | イアウト 娄   | 対式 データ                                     | 7 校閲   | 表示 | ♀ 実行したいれ             | 『業を入力して                 | ください                |
| 間に   |                | 游ゴシック<br>B I <u>U</u> → │ ⊞ → │ <u>&lt;</u> | • 16 • / | A <sup>*</sup> A <sup>*</sup> ≡<br>∡ - ≡ : | = = »· |    | 標準<br><b>♀</b> × % ・ | ▼<br>.00 .00<br>.00 →.0 | 条件付き テーフ<br>書式 ▼ 書式 |
| クリッフ | がード ゅ          | フォント                                        |          | r <u>s</u>                                 | 配置     | Fa | 数値                   | Fai                     | Z.                  |
| A1   | -              | : × ✓ f <sub>x</sub>                        |          |                                            |        |    |                      |                         |                     |
|      | А              | В                                           | С        | D                                          | Е      | F  | G                    | н                       | 1                   |
| 1    |                |                                             |          |                                            |        |    |                      |                         |                     |
| 2    |                | ¥5,000                                      |          | 0                                          | 0      | 0  |                      |                         |                     |
| 3    |                | ¥-15,000                                    |          | 0                                          | 0      | 0  |                      |                         |                     |
| 4    |                | ¥25,000                                     |          | ¢                                          | ¢      | ¢  |                      | •                       |                     |
| 5    |                | ¥-135,000                                   |          | 0                                          | 0      | 0  |                      |                         |                     |
| 6    |                |                                             |          |                                            |        |    |                      |                         |                     |
| 7    |                |                                             |          |                                            |        |    |                      |                         |                     |
| 8    |                |                                             |          |                                            | •      |    |                      | ·····                   |                     |
|      |                |                                             |          |                                            |        |    |                      |                         |                     |

- 4 -

# STEP 3. 小数点以下の表示桁数を増やす

#### 1. セル「B2」~「B3」の小数点以下の表示桁数を増やしましょう

| H     | <b>€</b> , - |                         |                            |                        |             |                  | - 1           | セル          | $\lceil B2  floor \sim$   | [B3] | を選択しま          |
|-------|--------------|-------------------------|----------------------------|------------------------|-------------|------------------|---------------|-------------|---------------------------|------|----------------|
| ファイル  | レホーム         | ム 挿入                    | ページ レイアウト                  | 数式                     | データ         | 校閲 表             | 長示            | す。          |                           |      |                |
| 助付    | *<br>₽<br>*  | 游ゴシック<br>B I <u>U</u> - | - 10<br>  ⊞ -   <u>⊅</u> - | <ul> <li>▲ -</li></ul> |             | ≡ ॐ *<br>≣ €≣ ₹≣ | ë• ŭ<br>≣ - ⊆ | 董貨<br>₽ ▼ % | ▼<br>* €.0 .00<br>.00 →.0 | (    | 月<br>テーフ<br>書式 |
| クリップオ | Ř−ř ⊑        |                         | フォント                       | 2                      | 「小数占        | <br>             | 表示桁           | 数(          | ē s                       | i    | ス.             |
| B2    | -            | · · · ×                 | ✓ f <sub>x</sub> !         | 500                    | すりめか        | 「トをク             | シック           |             |                           |      |                |
|       | А            | В                       |                            |                        | こる、ノ<br>ます。 |                  | , , ,         | G           | Н                         | 1    |                |
| 1     |              | ×                       |                            |                        |             |                  |               |             | _                         |      |                |
| 2     |              | ¥                       | 5,000                      |                        |             | C                |               | Ø           |                           |      |                |
| 3     |              | ¥-1                     | 5,000                      |                        | %           | " .ī             | .00.<br>→.0   | 木           |                           |      |                |
| 4     |              | ¥2                      | 5,000 🗐                    |                        | 粉层          | 5                | _             | . 1         | ••                        |      |                |
| 5     |              | ¥-13                    | 5,000                      |                        | 安大16        | _                | 13            |             |                           |      |                |
| 6     |              |                         |                            |                        |             |                  |               |             |                           |      |                |
| 7     |              |                         |                            |                        |             |                  |               |             |                           |      |                |
| 8     |              |                         |                            |                        |             |                  |               |             |                           |      | ,              |
|       |              |                         |                            |                        |             |                  |               |             |                           |      |                |

| H                        | € -  |                                            |                             |                            |                                       |                                                                                                    | Во                              | ok 1 - Excel |                                                           |                          |
|--------------------------|------|--------------------------------------------|-----------------------------|----------------------------|---------------------------------------|----------------------------------------------------------------------------------------------------|---------------------------------|--------------|-----------------------------------------------------------|--------------------------|
| ファイル                     | レホーム | · 挿入                                       | ページ レイア                     | ウト 数式                      | データ                                   | 校閲                                                                                                    | 表示                              | ♀ 実行したい쒸     | 「業を入力し」                                                   | てください                    |
| 上<br>助り付け<br>クリップが<br>B2 |      | <sup>掛ゴシック</sup><br>小数点<br>桁数が<br>えまし<br>B | 山<br>い<br>下<br>の<br>増<br>た。 | 16 ▼ A <sup>*</sup><br>A ▼ | ▲<br>=<br>=<br>=<br>もうー<br>表示桁<br>リック | ■ ※ ■ ● ■ ● ■ ● ■ ● ● | ■<br>回<br>り<br>り<br>す<br>」<br>を | 通貨           | +<br>(0)<br>(0)<br>(0)<br>(0)<br>(0)<br>(0)<br>(0)<br>(0) | 条件付き テーフ<br>書式 × 書式<br>入 |
| 2                        |      | ¥5,(<br>¥-15,(                             | 0.00(0                      |                            | • %                                   | , (                                                                                                    | €.0<br>.00 →.0                  | 3条           |                                                           |                          |
| 4                        |      | ¥25<br>¥-135                               | 5,000<br>5,000              |                            | 数                                     | 値                                                                                                    |                                 |              |                                                           |                          |
| 6<br>7                   |      |                                            |                             |                            |                                       |                                                                                                    |                                 |              |                                                           |                          |

| E   | l •5 • |                |           |       |       | Boo  | k 1 - Excel          |            |                         |
|-----|--------|----------------|-----------|-------|-------|------|----------------------|------------|-------------------------|
| ידר | イル ホーム | ▲ 挿入 ページレ      | イアウト 数式   | こ データ | 校閲    | 表示 🖸 | ? 実行したい作             | 業を入力してく    | ださい                     |
| 1   | × *    | 拵ゴシック          | • 16 • A  | ≡ ≡   | ≡ ≫   | Ē.   | <b>直</b> 貨           | -          |                         |
| 貼り  | □      | B I <u>U</u> - | 8 - A - Z | . = = | ≡ ≡ ₹ |      | <mark>}</mark> - % , | €.0 .00 Å  | <br>≷件付き テーフ<br>書式 ▼ 書式 |
| クリッ | プボード っ | フォント           | 小数点以      | 以下の桁  | 配置    | G.   | 数値                   | r <u>s</u> |                         |
| B2  | -      | : × ✓ 1        | 数が2枚      | 行になり  |       |      |                      |            |                         |
|     | А      | В              | ました。      |       | E     | F    | G                    | Н          | I                       |
| 1   |        |                | 7         |       |       |      |                      |            |                         |
| 2   |        | ¥5,000.00      |           |       |       |      |                      |            |                         |
| 3   |        | ¥-15,000.00    |           |       |       |      |                      |            |                         |
| 4   |        | ¥25,000        |           |       |       |      |                      |            |                         |
| 5   |        | ¥-135,000      |           |       |       |      |                      |            |                         |
| 6   |        |                |           |       |       |      |                      |            |                         |
| 7   |        |                |           |       |       |      |                      |            |                         |
|     |        |                |           |       |       | -    |                      |            |                         |

■ 図のようにセル「B4」~「B5」の小数点以下の表示桁数を2に変更しましょう。

| E   | ∃ • <u></u> - |                                     |          |     |                 | Book 1     | - Excel        |                                         |                 |
|-----|---------------|-------------------------------------|----------|-----|-----------------|------------|----------------|-----------------------------------------|-----------------|
| יד  | イルホーム         | ム 挿入 ページレイア                         | ウト 数式    | データ | 校閲 君            | 表示 ♀ ∄     | そうしたい作業        | を入力してください                               | ١               |
| 貼り  |               | 游ゴシック ・<br>B I <u>U</u> •   🖽 •   🕭 | 16 ▼ A A |     | = ॐ∗<br>≣ •≣ •≣ | 副・     ●   | • % <b>•</b> • | ▼ ● ● ● ● ● ● ● ● ● ● ● ● ● ● ● ● ● ● ● | またして また<br>で また |
| クリッ | プボード ら        | フォント                                | F3       | 5   | 配置              | <b>F</b> 2 | 数値             | F2                                      | 7               |
| A1  | -             | $\cdot$ : $\times \checkmark f_x$   |          |     |                 |            |                |                                         |                 |
|     | А             | В                                   | С        | D   | E               | F          | G              | Н                                       | T               |
| 1   |               |                                     |          |     |                 |            |                |                                         |                 |
| 2   |               | ¥5,000.00                           |          |     |                 |            |                |                                         |                 |
| 3   |               | ¥-15,000.00                         |          |     |                 |            |                |                                         |                 |
| 4   |               | ¥25,000.00                          |          |     | 0               | 9          | 0              |                                         |                 |
| 5   |               | ¥-135,000.00                        |          |     |                 |            |                |                                         |                 |
| 6   |               |                                     |          |     |                 |            |                |                                         |                 |
| 7   |               |                                     |          |     |                 |            |                |                                         |                 |
|     |               |                                     |          |     | 0               | 0          | 0              |                                         |                 |

# STEP 4. 小数点以下の表示桁数を減らす

#### 1. セル「B2」~「B3」の小数点以下の表示桁数を減らしましょう

| 🗄 5-        |                                                   | <mark>1 セル「B2」~「B3」</mark> を選択しま |
|-------------|---------------------------------------------------|----------------------------------|
| ファイル ホー.    | ム 挿入 ページレイアウト 🦷                                   | 」式 データ 校閲 表示 す。                  |
| ■ * ■ * ■ * | 游ゴシック - 16 - 4<br>B I <u>U</u> - 田 - <u>へ</u> - 人 |                                  |
| クリップボード ら   | フォント                                              |                                  |
| B2 *        | • : × ✓ 🙀 5000                                    | を減らすしをクリックレ                      |
| A           | вс                                                | ます。                              |
| 1           |                                                   |                                  |
| 2           | ¥5,000.00                                         |                                  |
| 3           | ¥-15,000.00                                       |                                  |
| 4           | ¥25,000.00 /                                      |                                  |
| 5           | ¥-135,000.00                                      |                                  |
| 6           |                                                   |                                  |
| 7           |                                                   |                                  |
| 8           |                                                   |                                  |
|             |                                                   |                                  |

| F              | 5.     |                                                    |                                                        |                                                                    | Boo                                                      | ok 1 - Excel               |                                                                         |                     |
|----------------|--------|----------------------------------------------------|--------------------------------------------------------|--------------------------------------------------------------------|----------------------------------------------------------|----------------------------|-------------------------------------------------------------------------|---------------------|
| יידר           | イル ホーム | ↓ 挿入 ページレイアウ                                       | ト数式                                                    | データ 校閲                                                             | 表示(                                                      | 実行したい作業                    | を入力してください                                                               |                     |
| 貼り<br>助り<br>B2 |        | <sup>謝ゴシック</sup><br>・<br>小数点以下の<br>桁数が一つ減<br>りました。 | 16 • A <sup>*</sup> A <sup>*</sup><br>A •<br>5000<br>C | = = ≫<br>= = =<br>= =<br>=<br>=<br>=<br>=<br>=<br>=<br>=<br>=<br>= | ■<br>■<br>一<br>型<br>・<br>一<br>小<br>数<br>点<br>以<br>す<br>。 | <sup>通貨</sup><br>小下の<br>をク | →<br>※<br>●<br>●<br>●<br>●<br>●<br>●<br>●<br>●<br>●<br>●<br>●<br>●<br>● | き テーフ<br>* 書式<br>スペ |
| 2              |        | ¥5,000.0                                           |                                                        | 0/ •                                                               |                                                          |                            |                                                                         |                     |
| 3              |        | ¥-15,000.0                                         |                                                        | * % *                                                              | .00 -                                                    |                            |                                                                         |                     |
| 4              |        | ¥25,000.00                                         |                                                        | 数店                                                                 |                                                          |                            |                                                                         |                     |
| 5              |        | ¥-135,000.00                                       |                                                        | 36A 11                                                             |                                                          |                            |                                                                         |                     |
| 6              |        |                                                    |                                                        |                                                                    |                                                          |                            |                                                                         |                     |
| 7              |        |                                                    |                                                        |                                                                    |                                                          |                            |                                                                         |                     |

| E                | <b>5</b> ∙ |                                     |        |             |                  | Book 1 | Excel   |                          |                       |
|------------------|------------|-------------------------------------|--------|-------------|------------------|--------|---------|--------------------------|-----------------------|
| - <del>י</del> ד | イルホーム      | ↓ 挿入 ページレイス                         | ウト 数式  | データ         | 校閲               | 表示 🖓 🖗 | 実行したい作業 | を入力してくださ                 | <u>i</u> ll           |
| ľ                | *          | 拵ゴシック・<br>・                         | 16 - A | ≡ ≡         | ≡ <sup>≫</sup> * | ē i    | ۲<br>۲  | •                        |                       |
| 貼り作              |            | B I U -   🗄 -   🕭                   | -      |             | ≡                | 🗄 - 😨  | - % ,   | €.0 .00 条件<br>.00 →.0 書: | <br>-付き テーフ<br>式 = 書式 |
| クリッフ             | ブボード ゅ     | フォント                                | 小数点    | 京以下の        | 记置               | G.     | 数値      | 5                        | ス し                   |
| B2               | Ŧ          | $\therefore \qquad \checkmark  f_x$ | 数字だ    | がなくな        |                  |        |         |                          |                       |
|                  | А          | В                                   | りまし    | <i>、</i> た。 | E                | F      | G       | н                        |                       |
| 1                |            |                                     |        |             |                  |        |         |                          |                       |
| 2                |            | ¥5.000                              |        |             |                  |        | •       |                          |                       |
| 2                |            | ¥-15.000                            |        |             | o                |        | ••••    |                          |                       |
| 3                |            | ¥25,000,00                          |        |             |                  |        | •       |                          |                       |
| 4                |            | ¥-135,000.00                        |        |             |                  |        | •       |                          |                       |
| 5                |            | T-133,000.00                        |        |             |                  |        |         |                          |                       |
| 6                |            |                                     |        |             |                  |        |         |                          |                       |
| 7                |            |                                     | •      |             |                  |        |         |                          |                       |

■ 図のようにセル「B4」~「B5」の小数点以下の表示桁数を0に変更しましょう。

| 🗄 5 T      |                                       |                               |                 |      | Book 1 | - Excel |          |        |
|------------|---------------------------------------|-------------------------------|-----------------|------|--------|---------|----------|--------|
| ファイル ホーム   | ム 挿入 ページレイア                           | ウト 数式                         | データ             | 校閲 君 | 転 🖓    | 実行したい作業 | を入力してくださ | เง     |
| <b>*</b>   | 游ゴシック・                                | 16 • A A                      | $\equiv \equiv$ | ≡ ॐ* | ₽ 標2   | ŧ       | -        | ₽<br>≠ |
| 貼り付け 💉     | B I U - 🖂 - 🖄                         | • <u>A</u> • <sup>7</sup> ± • | $\equiv \equiv$ | ≣€≣₹ | 🗄 • 🗣  | - % *   | 0 .00 条件 |        |
| クリップボード 53 | フォント                                  | G                             |                 | 配置   | G.     | 数値      | 5        | -<br>ح |
| A1 -       | $\cdot$ : $\times$ $\checkmark$ $f_x$ |                               |                 |      |        |         |          |        |
| A          | В                                     | С                             | D               | Е    | F      | G       | Н        | I.     |
| 1          |                                       |                               |                 |      |        |         |          |        |
| 2          | ¥5,000                                |                               |                 |      |        |         |          |        |
| 3          | ¥-15,000                              |                               |                 |      |        |         |          |        |
| 4          | ¥25,000                               |                               |                 |      | •      |         | 9        |        |
| 5          | ¥-135,000                             |                               |                 |      | 0      |         | 0        | 0      |
| 6          |                                       |                               |                 |      | •      | •       | 0        | 0      |
|            |                                       |                               |                 |      |        |         |          |        |

### STEP 5. 負の数字の表示を変更する

#### 1. セル「B2」~「B3」の負の数の表示形式を「(¥1,234)」に変更 しましょう

| 🗄 5-                                    |                         |                                         | - <mark>1 セル「B2」~「B3」</mark> を選択しま      |
|-----------------------------------------|-------------------------|-----------------------------------------|-----------------------------------------|
| ファイル ホー                                 | ム 挿入 ページレイアウト           | 数式 データ 校閲 表示                            | र वु.                                   |
| ا الله الله الله الله الله الله الله ال | 游ゴシック 🔻 16              |                                         | 通貨 ▼ ■ ≠                                |
| 貼り付け                                    | B I U -   🗄 -   🏠 - 🗛 - |                                         | □ - ♀ ~ % ) 5.0 -00 条件付き テーフ<br>書式 - 書式 |
| クリップボード 54                              | フォント                    | な 配置                                    | ら 数値 「」 ス                               |
| B2                                      | - : 🗙 🗸 🏄 5000          |                                         |                                         |
| Α                                       | вс                      | 2 「飯値」の -                               | H I                                     |
| 1                                       |                         |                                         |                                         |
| 2                                       | ¥5,000                  |                                         |                                         |
| 3                                       | ¥-15,000                | - % *                                   | €.0 .00 ¥<br>.00 →.0 ਵ                  |
| 4                                       | ¥25,000                 | Mitt a s                                |                                         |
| 5                                       | ¥-135,000               | 一一一一一一一一一一一一一一一一一一一一一一一一一一一一一一一一一一一一一一一 |                                         |
| 6                                       |                         |                                         |                                         |
|                                         |                         |                                         |                                         |

| セルの書式設定 ? ×                                                                                                    |                                          |
|----------------------------------------------------------------------------------------------------|------------------------------------------|
| 表示形式 配置 フォント 罫線 塗りつぶし 保護                                                                                                    |                                          |
| 分類( <u>C</u> ):<br>標準<br>数値<br><sup>115,000</sup><br>3                                                                                                    | <b>負の数の表示形式の「(¥1, 234)」</b><br>をクリックします。 |
| 日付       小数点以下の桁数(D):       →         時刻       パーセンテージ       分数         分数       負の数の表示形式(M):       →         指数       (¥1 234)       →         その他       ¥-1,234       →         ユーザー定義       ✓       → |                                          |
| 通貨の表示形式を設定します。小数点位置を揃える場合は、[会計]を選択してください。                                                                                                    | 「OK」をクリックします。                            |
| ок <i><b>‡</b>т&gt;ти</i>                                                                                                    |                                          |

| ⊟                  | <del>ب</del> ج                                                                                   |                                           |                                            |              |                       | Bo        | ook 1 - Excel                  |                               |                                        |
|--------------------|--------------------------------------------------------------------------------------------------|-------------------------------------------|--------------------------------------------|--------------|-----------------------|-----------|--------------------------------|-------------------------------|----------------------------------------|
| ファイ                | ルホーム                                                                                             | ▲ 挿入 ページレイ                                | ′アウト 数式                                    | データ          | 校閲                    | 表示        | ♀ 実行したい作業                      | を入力してくださ                      | เง                                     |
| ようした<br>いた<br>たりのブ | ₩<br>1<br>1<br>1<br>1<br>1<br>1<br>1<br>1<br>1<br>1<br>1<br>1<br>1<br>1<br>1<br>1<br>1<br>1<br>1 | 閉ゴシック<br>B I <u>U</u> + │ ⊞ + │ く<br>フォント | <ul> <li>16 · A A</li> <li>正の数が</li> </ul> | 三<br>二<br>1文 | = ≫·<br>= •= •=<br>配置 | ti<br>1.1 | 通貨<br>♀ % ・ <sup>●</sup><br>数値 | ▼<br>↓00 .00<br>↓00 →.0<br>「」 | ■<br>ぎ<br>付き テーフ<br>式 * 書式<br>ス        |
| B2                 | A                                                                                                | ∃ : × ✓ f <sub>x</sub><br>B               | 字分左に<br>ました。                               | :寄り          | E                     | F         | G                              | H                             | 1                                      |
| 2                  |                                                                                                  | ¥5,000                                    |                                            |              |                       |           | ······                         |                               | ¢                                      |
| 3                  |                                                                                                  | (¥15,000                                  |                                            | の数の          | 表示                    |           |                                |                               | ************************************** |
| 4                  |                                                                                                  | ¥25,00                                    | )                                          | 変わり          | まし                    |           |                                |                               | *<br>•                                 |
| 5                  |                                                                                                  | ¥-135,00                                  | ) た                                        | 0            |                       |           |                                |                               |                                        |
| 6                  |                                                                                                  |                                           |                                            |              |                       |           | 負の数が(                          | ( )付き                         | に変わった                                  |
| 7                  |                                                                                                  |                                           |                                            |              |                       |           | 一で、正の数                         | れも表示を                         | 揃えるため                                  |
| 8                  |                                                                                                  |                                           |                                            |              |                       |           | 「)」の分:                         | だけ左に                          | 寄りました。                                 |

■ 図のようにセル「B4」~「B5」の負の数の表示形式を「¥1,234」に変更しましょう。

| 🖬 চ                                                                                                    |                 |                             |            |     |                 | Book           | :1 - Excel       |            |                     |
|----------------------------------------------------------------------------------------------------|-----------------|-----------------------------|------------|-----|-----------------|----------------|------------------|------------|---------------------|
| ファイル 7                                                                                                    | ħ−⊿             | 挿入 ページレイア                   | ウト 数式      | データ | 校閲              | 表示 🖓           | 実行したい作業          | を入力してください  | λ                   |
| 読む付け     が     べ     ジ     ジ | が<br>あった<br>B 1 | שלי ד<br>עיין דעיין דעיין ב | 16 ▼ A Ă   | = = | = ॐ⁺<br>≡ •≣ •≣ |                | 〕<br>〕 ・ % ・ ) 、 |            | 手<br>すき テーフ<br>マ 書式 |
| クリップボード                                                                                                    | 5               | フォント                        | r <u>a</u> |     | 配置              | F <sub>2</sub> | 数値               | r <u>a</u> | <br>גי              |
| A1                                                                                                    | -               | $\times \checkmark f_x$     |            |     |                 |                |                  |            |                     |
| A                                                                                                    |                 | В                           | С          | D   | Е               | F              | G                | Н          | I.                  |
| 1                                                                                                    |                 |                             |            |     |                 |                |                  |            |                     |
| 2                                                                                                    |                 | ¥5,000                      |            |     |                 |                |                  |            |                     |
| 3                                                                                                    |                 | (¥15,000)                   |            |     |                 |                |                  |            |                     |
| 4                                                                                                    |                 | ¥25,000                     |            |     |                 |                |                  |            |                     |
| 5                                                                                                    |                 | ¥135,000                    |            |     |                 |                |                  |            |                     |
| 6                                                                                                    |                 |                             |            |     |                 |                |                  |            |                     |
| 7                                                                                                    |                 |                             |            |     |                 |                |                  |            |                     |
|                                                                                                    |                 | ş                           |            |     | <u>*</u>        | •              | •••••••          | ş          |                     |